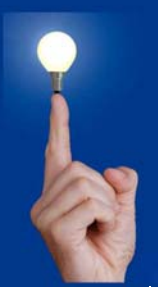

## Wöchentliche Kurztipps zu: Allplan BIM, Allplan BCM, Cinema 4D

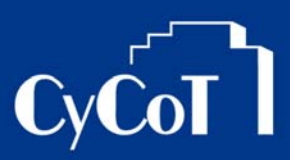

Nr. 2009\_008

### Thema: Excel-Tabelle in Allplan einfügen

Software: Allplan BIM ; Version: ab V2008

### Die Frage:

Wie kann man eine Excel-Tabelle in Allplan einfügen?

#### Hintergrund:

Sie haben eine Excel-Tabelle, eine Listenaufstellung im Excel-Format usw. und wollen nun die Tabelle in Allplan auf ein Teilbild einfügen

#### Antwort: So geht's:

#### So fügen Sie eine Excel-Tabelle in Allplan ein:

- 1. Das gewünschte Teilbild ist aktiviert
- 2. Öffnen Sie im Menü "Einfügen" die Funktion "Objekt einfügen"
- 3. Wählen Sie dort die Option "Aus Datei erstellen"
- 4. Über den Knopf "Durchsuchen" wählen Sie den Pfad der gewünschten Datei aus.

| Objekt einfügen                                                                                                    | ? ×          |
|----------------------------------------------------------------------------------------------------|--------------|
| Neu erstellen Datei: Microsoft   Aus Datei erstellen C:\Daten\Baumbestandsliste.xls                                                           | OK Abbrechen |
| Durchsuchen                                                                                                    | 🥅 Als Symbol |
| Fügt den Inhalt der Datei als Objekt so in Ihr<br>Dokument ein, dass Sje es mit dem Programm<br>aktivieren können, mit dem es erstellt wurde. |              |

5. Mit "Verknüpfen" können Sie das Objekt mit der Original-Datei verknüpfen. Dann werden auch in Allplan die Daten der Tabelle / des Objektes immer mit aktualisiert (via Kontextmenü)

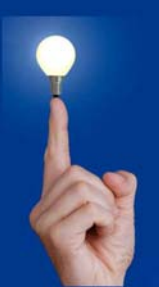

# Wöchentliche Kurztipps zu: Allplan BIM, Allplan BCM, Cinema 4D CyCo

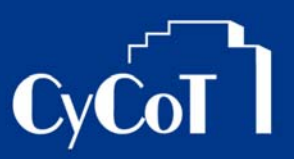

6. Nach der Auswahl gehen Sie auf "OK". Das Objekt hängt nun in der Vorschau am Fadenkreuz. Platzieren Sie es im Teilbild an der gewünschten Stelle.

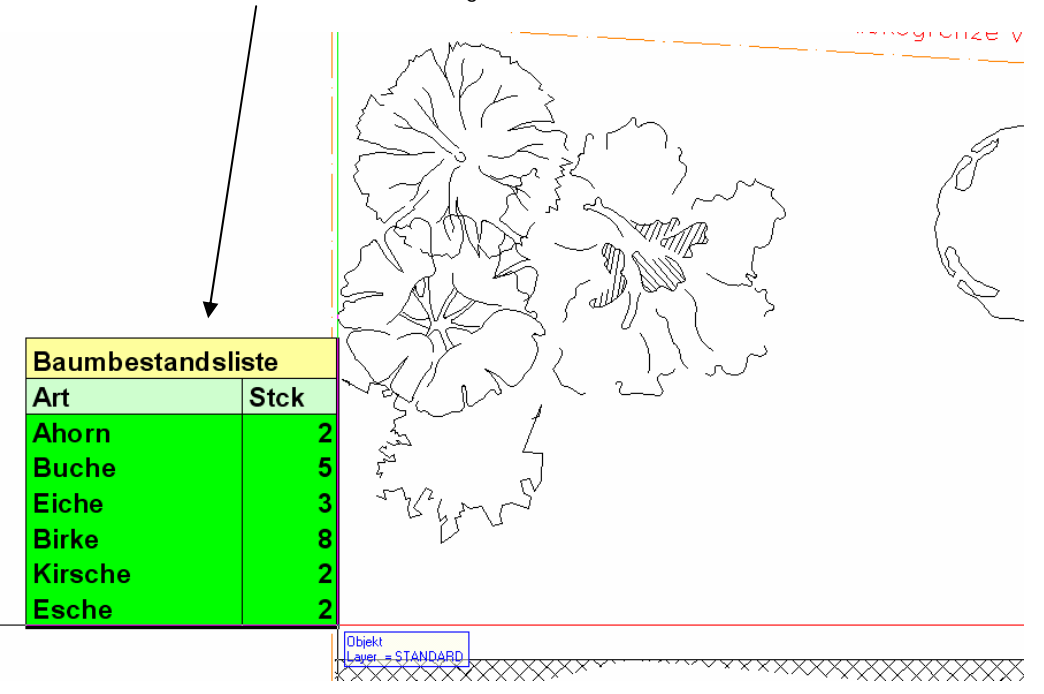